# **Quick Start Guide**

of

TG Basic 2 / TG Basic 2+ Safety Appliance Tester DIN VDE 0701/0702 ÖVE 8701 - 1 - 2

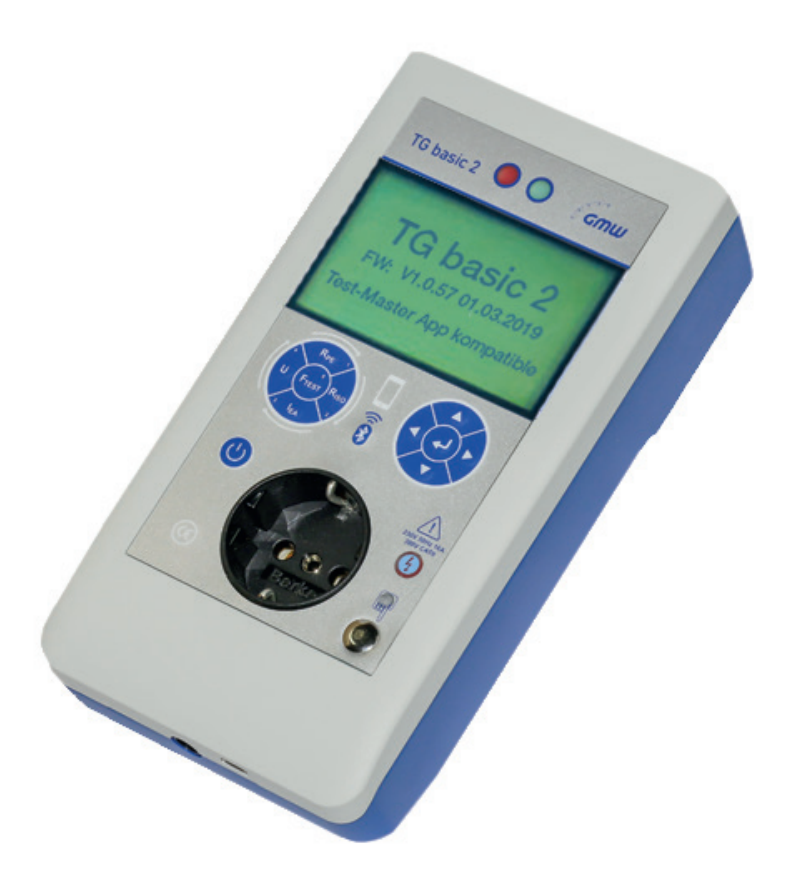

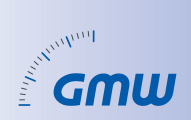

### Operation overview TG basic 2 / TG basic 2+

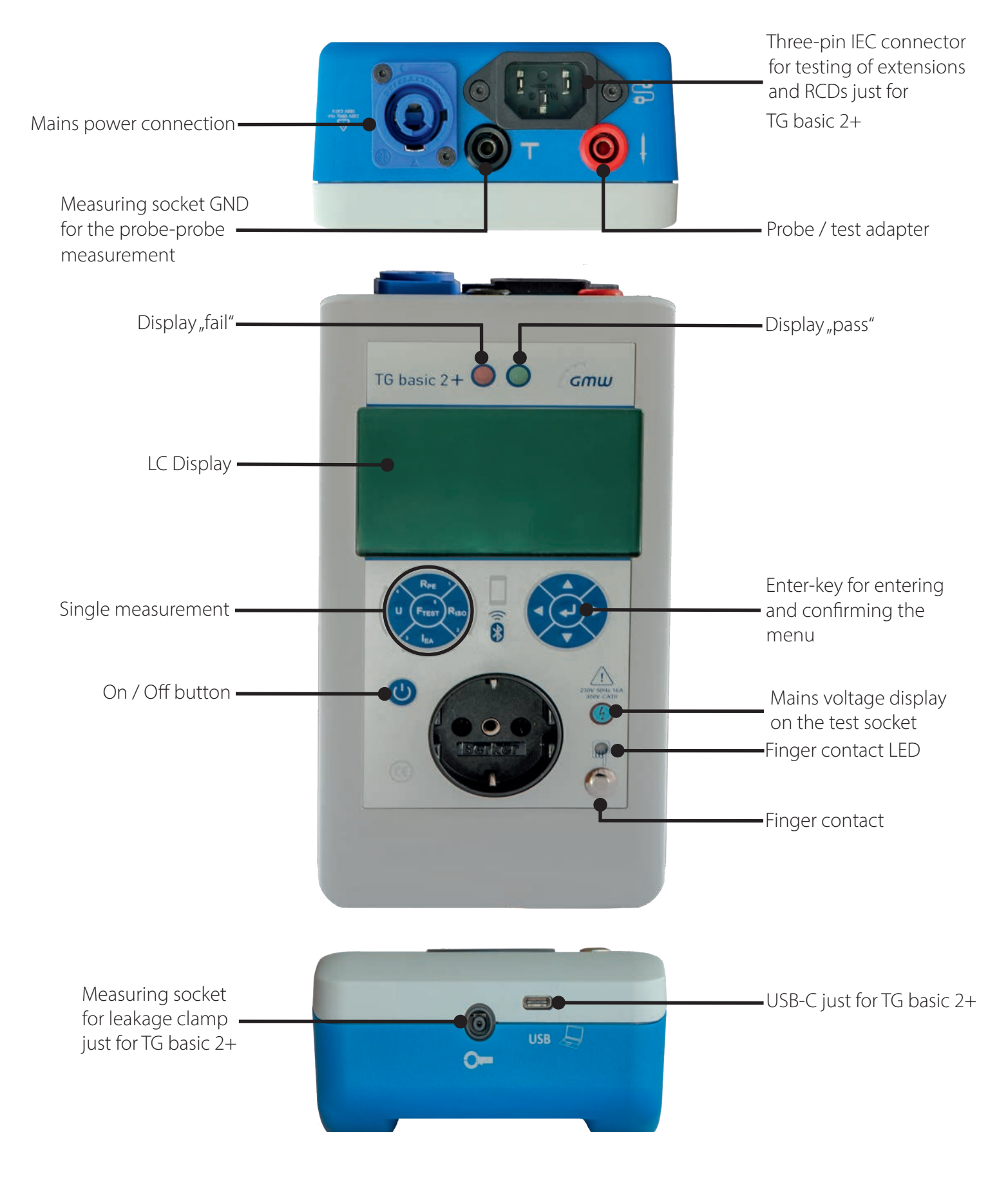

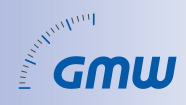

### Service information

### Location

Gilgen, Müller & Weigert (GMW) GmbH & Co. KG Am Farrnbach 4A 90556 Cadolzburg Tel: +49 (0) 9103 7129-0

E-Mail: info@g-mw.de

### Product description

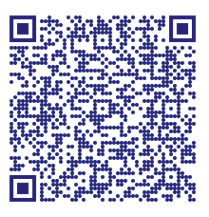

### Calibration / Service order

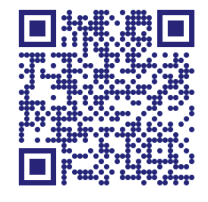

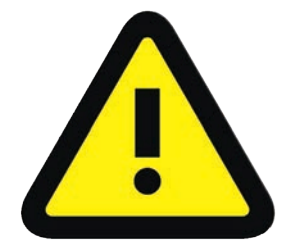

- No measurements may be taken on unsecured measuring circuits!
- The device may only be operated on a 115 V/230 V AC mains with a max. 16 A secured!
- Do not use if there are abnormalities on the measuring device!
- Defects on the test object are always to be expected!
- Caution risk of electric shock!

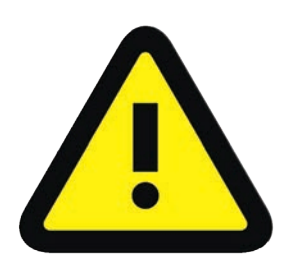

ATTENTION! These quick start guide do not replace the detailed operating manual!

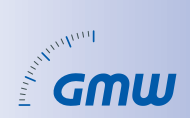

### Scope of delivery:

- 1 Safety appliance tester TG basic 2 or TG basic 2+
- 1 Measurement line red 2 m
- 1 Measurement line black 2 m
- 1 Power cord, plug Neutrik PowerCon blue 1,5 m
- Test lead Schuko plug socket (TG basic 2+)
- Test lead Schuko 4 mm safety plug [A1] (TG basic 2)
- Test lead Schuko plug socket 4 mm safety plug [A2] (TG basic 2)
- 1 soft bag
- Quick start guide

### Accessories (optional):

• More details at www.g-mw.de

### First steps to carrying out an electrical test

### **PE-potential testing**

Check the PE-potential via finger contact: PE < 30 V

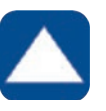

### Select the Bluetooth interface

SPP of Android Test-Master App HID for IOS/Android/Windows Report-Master

PE-Spannungsfreiheit über Fingerkontakt prüfen!! PE < 30V besagt, dass der PE angeschlossen ist und gegen N keine Spannung führt.

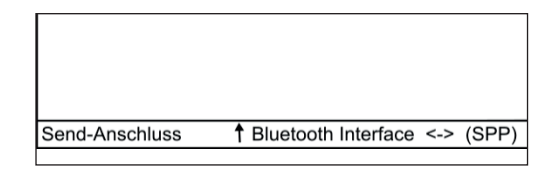

### Test-Master App

You operate your device comfortably and easily in remote operation with automatic processes via the intuitively operated app. The documentation takes place after the electrical testing as a signable PDF file. You can save, print and send your data to your customers / colleagues.

The synchronization between devices can be realized with the help of the omni-remote software.

### Quick start guide

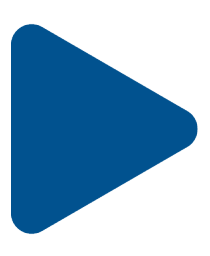

Get started testing. Download the Test-Master app to your Android smartphone or tablet. Inventory, test and document has never been easier before.

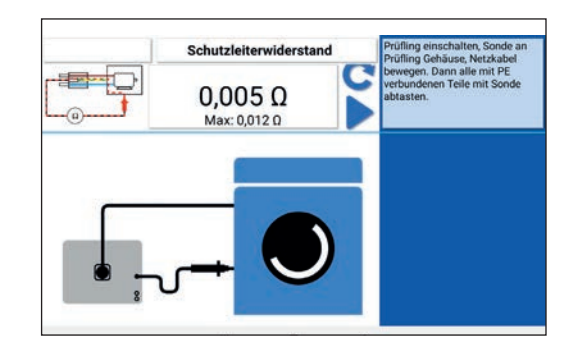

#### Installation

- Download im Google Play Store
- Compatible with Android (from Android 5.0)

#### **First settings**

- Confirm admission
- Setup
- Enter the company address
- Compensation of the RPE measurement

#### **Customer and device data**

- Start menu> Test > Customer
- Entering the user name and customer data
- Entry of device data:
  - Scanning the barcode of the ID number
  - Photographing the test object
  - Entry of the test specification and the test profile
  - Entry of specific master data

#### **Preparation of the testing**

- Selection of test parameters and test options
- Making the Bluetooth connection with the test device

#### Testing

- Execution of the guided test
- Observe and follow instructions and instructions
- Confirmation after each measurement
- Add a comment at the end

#### Protocol

- Creation of the test report as a signable PDF file
- Documented photos are included in the log file
- Sending / saving the file via e.g. E-Mail, Google Drive, One Drive

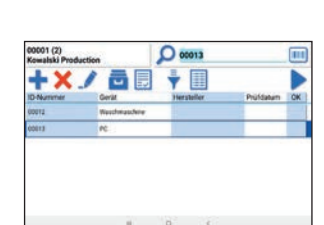

8

12

©) 🔂 📑

٥,

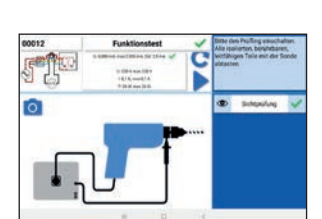

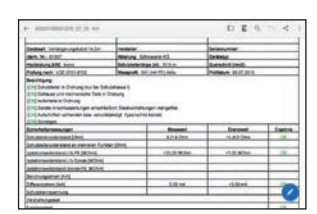

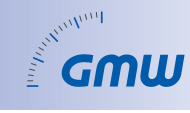

Co Linto

×

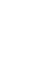

5

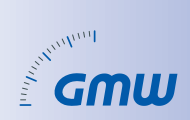

## Operation without app - possible types of measurement

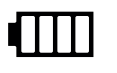

Measurement in battery operation possible

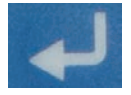

Select and confirm the type of measurement

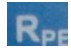

#### Low resistance measurement

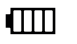

- Test current: 200 mA
- RPE socket
- RPE extension
- Limit value adjustable by line length: Limit value:
- max. 0,3 Ohm + 0,1 Ohm every 7,5 m • Use the IEC cable from the scope of
- delivery for "extension" Test lead compensation
- Fixed connection via adjacent socket

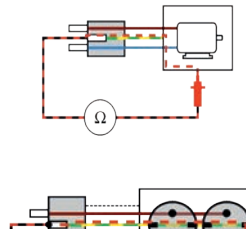

Ω

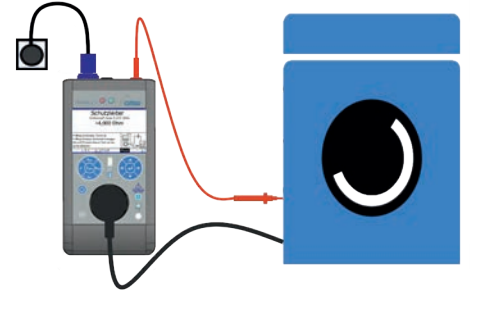

#### Riso

- Isolation measurement
- Test voltage: 500 V DC
- RISO LN-PE
- Limit value: min. 1 MOhm

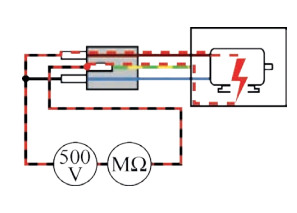

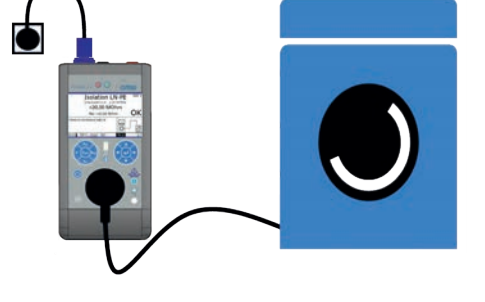

### Riso

Isolationsmessung

- RISO LN-Sonde
- Grenzwert: min. 2 MOhm
- Prüfspannung: 500 VDC

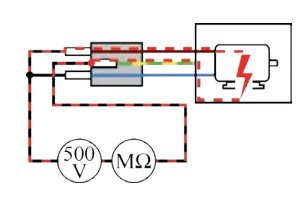

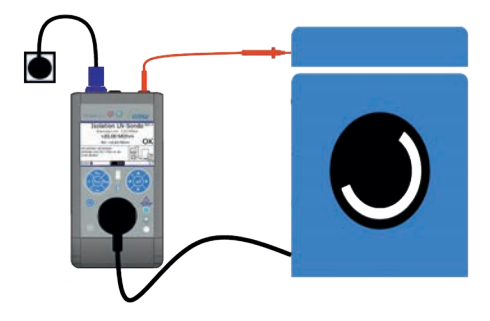

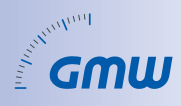

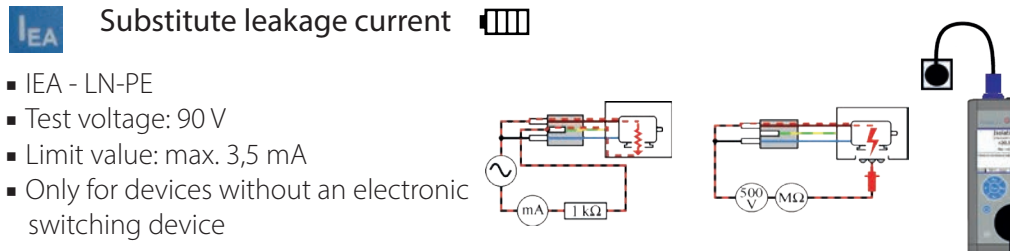

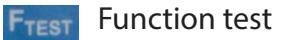

- ID, IB, U, I and P
- Differential current
- Contact current
- Voltage
- Current
- Power

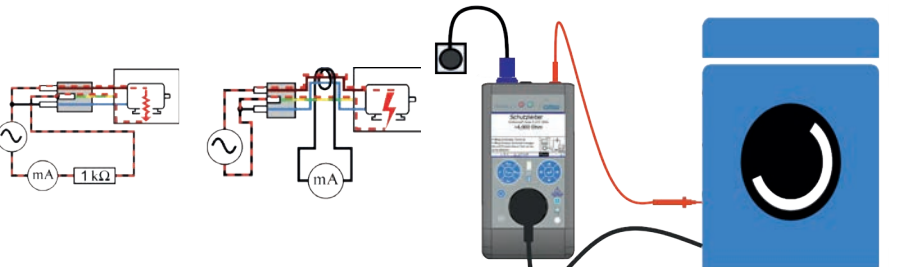

#### Voltage measurement

Attention, the equipment is supplied with mains voltage. The voltage is measured between the probe (red) and the GND socket (black).

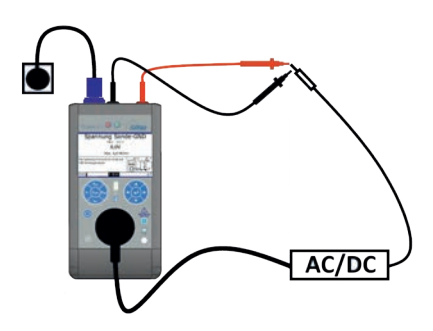

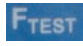

#### Function test with current clamp,

fixed connection or three-phase current device via adapter

Measurement can be switched on the measuring device or in the app:

IL1, IL2, IL3, ID (L1+L2+L3+N)

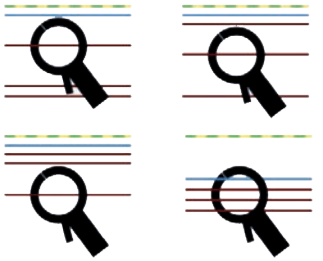

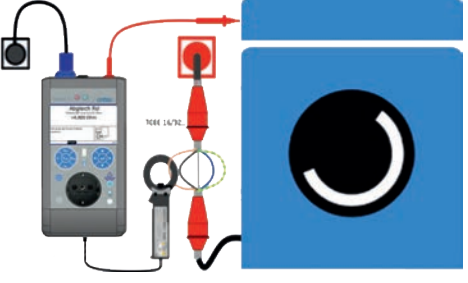

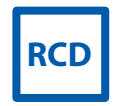

Tripping time measurement

Tripping time measurement of a 30 mA RCDs

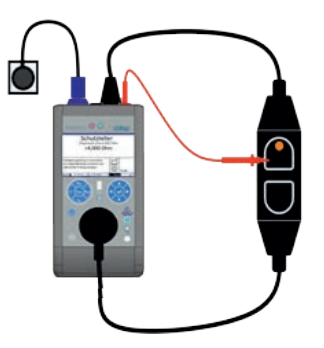

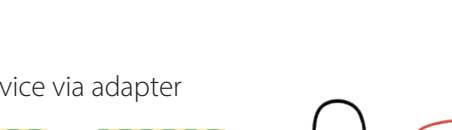

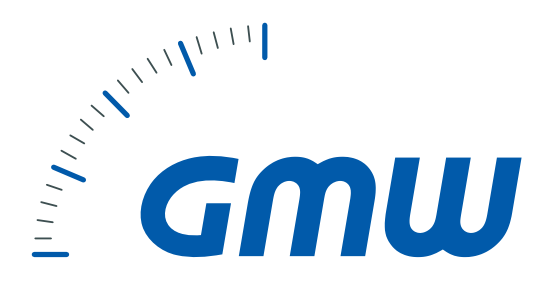

The data contained in the product catalog are to the best of my knowledge and belief. Changes and errors are reserved. Similar Pictures provide any terms within the meaning of § 305 I BGB. There are notes without independent regulatory content that bring only expressed that the information contained in the Catalog so far are preliminary and non-binding, as before or at the conclusion of a contract yet can be corrected. A contractual arrangements content, in particular a possible restrication of the rights of the contracting Party in liabillity or warranty legal terms, these instructions can not be removed..

**Gilgen, Müller & Weigert (GMW) GmbH & Co. KG** Am Farrnbach 4A 90556 Cadolzburg

 Phone:
 +49 (0) 9103 7129-0

 Fax:
 +49 (0) 9103 7129-205/207

 E-Mail:
 info@g-mw.de

 Internet:
 www.g-mw.de

Manager: Prof. Dr. h.c. Wolfgang Gilgen

Tax: DE 815 535 316

More information to the wide product range of GMW you will find at: http://www.g-mw.de